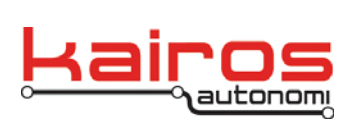

Kairos Autonomi 498 W. 8360 S. Sandy, Utah 84070 801-255-2950 (office) 801-907-7870 (fax) www.kairosautonomi.com

## WinBox Tools for Aetheric Radio: Network Traffic Tools

The following provides a cursory procedure to use WinBox tools to scan a radio network and identify network traffic broadcasting on selected frequencies. For more information on the WinBox application refer to <u>http://wiki.mikrotik.com/wiki/Category:Manual</u>.

Note 1: The Operator Control Unit (OCU) must be physically connected, via an Ethernet wire, to either the Ground Control Station (GCS) or vehicle radio to use these tools.

Note 2: All vehicle radios must be turned on.

1. On the OCU, launch WinBox (winbox.exe), click the "..." button. From the dropdown select the IP address of the radio (IP can be found on the radio label), then click the "Connect" button.

tems out of 7 (1 sele

 On the left side of the window, click the "Wireless" tab. In the "Wireless Tables" window, doubleclick the "Name" of the frequency you would like to test (e.g. 2.4Ghz or 900Mhz).

 At the top of the "Interface <wfrequency>" window, click the "Status" tab. On the Status tab, locate the "Noise Floor" entry. Noise floor should be between -90 and -100dBm. A value between -80 and -90 is marginal. Anything more than -80 is challenging. Also note the "Frequency" value for the next step.

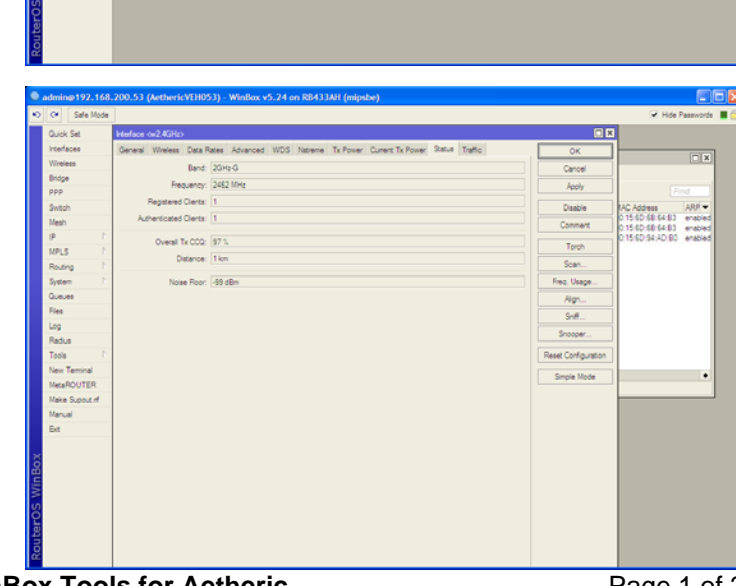

Company Confidential © 2013, Kairos Autonomi® Scalable Autonomy™ WinBox Tools for Aetheric Radio: Network Traffic Tools v.01.01.01 Page 1 of 2 2014-06-03 / 15:44 Aetheric Radio Tools Scanner 01\_01\_00\_01.doc

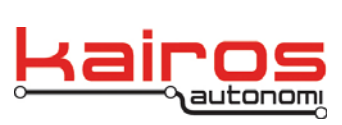

Kairos Autonomi 498 W. 8360 S. Sandy, Utah 84070 801-255-2950 (office) 801-907-7870 (fax) www.kairosautonomi.com

4. On the right side of the "Interface <wfrequency>" window, click the "Scan..." button. Entries should start populating the main table; if not, click the "Start" button. The main table shows all

| afe Mode |       |                   |                        |           |         |       |                 |            |                 |                   |                  | 🕑 Hde | Pasewords |
|----------|-------|-------------------|------------------------|-----------|---------|-------|-----------------|------------|-----------------|-------------------|------------------|-------|-----------|
|          | Scar  | iner (Running)    |                        |           |         |       |                 |            |                 |                   |                  |       | 8         |
|          | Inter | face: w2.4GHz     |                        |           |         |       |                 |            |                 |                   |                  |       | Stat      |
|          |       |                   |                        |           |         |       |                 |            |                 |                   |                  |       |           |
|          |       |                   |                        |           |         |       |                 |            |                 |                   |                  |       | 2100      |
|          |       |                   |                        |           |         |       |                 |            |                 |                   |                  |       | Close     |
|          |       |                   |                        |           |         |       |                 |            |                 |                   |                  |       |           |
|          |       |                   |                        |           |         |       |                 |            |                 |                   |                  |       | New Wind  |
|          |       |                   |                        |           |         |       |                 |            |                 |                   |                  |       | Connect   |
|          |       |                   |                        |           |         |       |                 |            |                 |                   |                  |       |           |
|          |       | Address           | SSID                   | Band      | Chan    | Frequ | Signal Strength | Noise Roor | Signal To Noise | Radio Name        | RouterOS Version |       |           |
|          | APR   | D4:CA-60:61:58:30 | Kairos-Noth            | 20Hz-8/G  | 2010Hz  | 2412  | -50             | -50        | 43              | KA-500            | 5.24             |       |           |
|          | APR   | DECA-60-61-58:30  | KAQuest                | 20Hz-8/G  | 2010Hz  | 2412  | -49             | -50        | 43              | KA-500            | 5.24             |       |           |
|          | P     | 00:3A:9A:81:0A:70 | enk .                  | 2GHz-B/G  | 20MHz   | 2412  | -83             | -90        | 15              |                   |                  |       |           |
|          | AP.   | 00:3A:9A:B1:0A:71 | boksecure              | 2GHz-B/G  | 20MHz   | 2412  | -83             | -98        | 15              |                   |                  |       |           |
|          | APR   | D4 CA 6D 6E 87 2B | Karos                  | ZGHE-B/G  | 2004Hz  | 2412  | -38             | -98        | 60              | KA-498            | 5.24             |       |           |
|          | ٢     | 00/3A/3A/81/0A/73 |                        | 20H2-B/G  | 200042  | 2412  | -63             | -95        | 15              |                   |                  |       |           |
|          | 1.0   | 00/3A/3A/81/0A/72 | Guest Access           | 20H2-B/G  | 2000H2  | 2412  | -63             | -90        | 10              |                   |                  |       |           |
|          | 120   | 54-44-52-DE-14-24 | Startey<br>helds fills | 2010-0-0  | 2000112 | 2422  | -02             | -97        | 10              |                   |                  |       |           |
|          | 1200  | D4 C4 60 29 50 4E | Kaine                  | 2014-8-0  | 20104   | 2417  | -45             |            | 51              | Danage 29904E     | 5.20             |       |           |
|          | 1.    | 00-00-41-52-50-00 | loine.                 | 204-8-0   | 20104-  | 2417  | -83             |            |                 |                   |                  |       |           |
| -        | 12    | 00/34/94/81/00/82 | Guast Annaes           | 2GHt-B/G  | 201014  | 2437  | -36             | -56        | 10              |                   |                  |       |           |
| na       | AP    | 00:1A:70:52:78:FB | pacwirelesss           | 2GHz-B/G  | 20MHz   | 2437  | -85             | -96        | 11              |                   |                  |       |           |
| TER      | P     | 20:10:7A:11:03:CF | IGEX02                 | 2GHz-B/G  | 20MHz   | 2452  | -95             | -97        | 2               |                   |                  |       |           |
| h.t.d    | A     | 02/28/D8 1A 22:16 | HPC8DD7F               | 2GHz-B/G  | 20MHz   | 2457  | -83             | -96        | 13              |                   |                  |       |           |
|          | AP    | 74:44:01:79.BA:66 | fwire                  | 2GHz-B/G  | 20MHz   | 2452  | -63             | -98        | 35              |                   |                  |       |           |
|          | AP    | 00:0E:8F:34:8F:E4 | Hub_00603505d1d        | 23Hz-8/G  | 2014Hz  | 2452  | -75             | -55        | 23              |                   |                  |       |           |
|          | 1488  | 00:15:60:56:10:87 | Aetheric               | 20Hz-8/G  | 2010Hz  | 2462  | -27             | -50        | 71              | Aetheric215       | 5.25             |       |           |
|          | AP.   | 00:25:9C:49:9E:E8 | Summit Medical         | 20Hz-8/G  | 2010Hz  | 2462  | -05             | -90        | 12              |                   |                  |       |           |
|          | 12.   | CO.C1.CO.AE.F4.C2 | HHOGENSANDY            | 20142-0.0 | 2055Hz  | 2462  | -77             | -90        | 21              |                   |                  |       |           |
|          | LAPR. | 00/21/A4/33/0C/A8 | Dog Dog                | 2070-8/0  | 200042  | 2462  | -87             | -95        | 11              | 0021A4330CA8      | 0.0              |       |           |
|          | 0     | 6410 KE KD 40.00  | broay cycless          | 20012-0/0 | 201011  | 2412  | -00             | - 20       | 12              |                   |                  |       |           |
|          | 10    | 00.33.93.91.00.91 | Minet re               | 2042-8-0  | 20104   | 2417  | -93             |            |                 |                   |                  |       |           |
|          | 200   | 00.15.60.65.19.14 | Red                    | 20Hz.8/0  | 201044  | 2412  |                 | .41        | 10              | 001560651814      | 6.24             |       |           |
|          | 100   | 00:34:94 81:00:83 | and in                 | 20Hz-8/G  | 2010Hz  | 2437  | -45             | -56        | 11              | AN 1242 03 10 10. |                  |       |           |
|          | P     | 00-14-F2-03-03-80 | Premier                | 20Hz-8/G  | 2010Hz  | 2442  | -90             | -95        | 5               |                   |                  |       |           |
|          | 2.0   | 28:C6:8E-1A-08:EF | Virue                  | 20Hz-8/G  | 2010Hz  | 2412  | -05             | -50        | 12              |                   |                  |       |           |
|          | P     | 00/26/F2/5D/C9/0E | NETGEAR                | 2GHt-B/G  | 20MHz   | 2437  | -86             | -96        | 10              |                   |                  |       |           |
|          | 10    | 00/34/94 81:00:80 | make                   | 2GHz-B./G | 201464  | 2427  | .05             | .00        | 11              |                   |                  |       |           |

"Signal Strength" and "Noise Floor" values. Signal to Noise should be 50-60dB optimally. Noise floor should be between -90 and -100dBm. A value between -80 and -90 is marginal. Anything more than -80 is challenging.

- 5. In the upper-right corner of the "Scanner" window, click the "Stop" button to stop scanning. Failure to stop scanning will prevent scanning by other tools, including the frequency usage scanner to be used in the next step. Click the "Close" button to close the "Scanner" window.
- On the right side of the "Interface <wfrequency>" window, click the "Freq. Usage..." button. Identify the "Usage" value for the connected radio's frequency.

radios on the supported frequencies, but does NOT display the connected radio itself. Identify any radios using the same "Frequency Value" as the connected radio, and evaluate their

 In the upper-right corner of the "Freq. Usage" window, click the "Stop" button to stop scanning. Failure to stop scanning will prevent scanning by other tools. Click the "Close" button to close the "Freq. Usage" window.

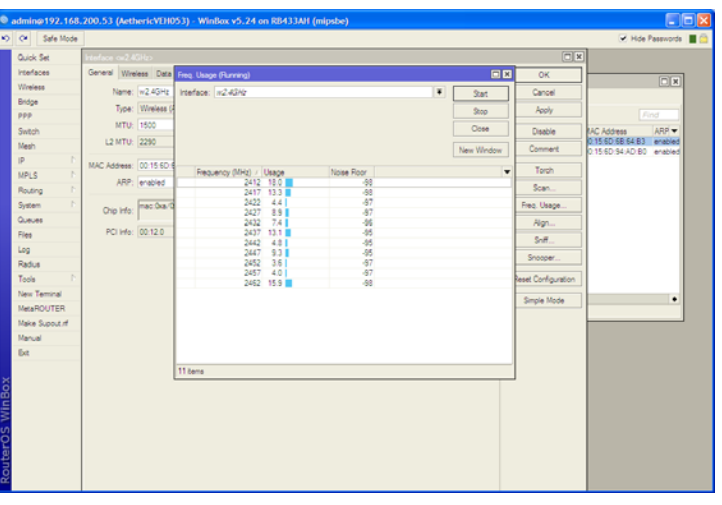

8. Based on the data collected about the connected radio's broadcast information and other devices broadcasting on the same frequency, evaluate what devices may or may not need to be terminated to improve Radio link quality.

Company Confidential © 2013, Kairos Autonomi® Scalable Autonomy™ WinBox Tools for Aetheric Radio: Network Traffic Tools v.01.01.01 Page 2 of 2 2014-06-03 / 15:44 Aetheric Radio Tools Scanner 01\_01\_00\_01.doc

BULLETIN BUL-002